## A partir de l'imprimante :

- 1. Insérer le papier dans le chargeur (dans le sens indiqué sur la pochette du papier, face la plus clair devant.
- 2. Sélectionner ou vérifier le type et la taille du papier :

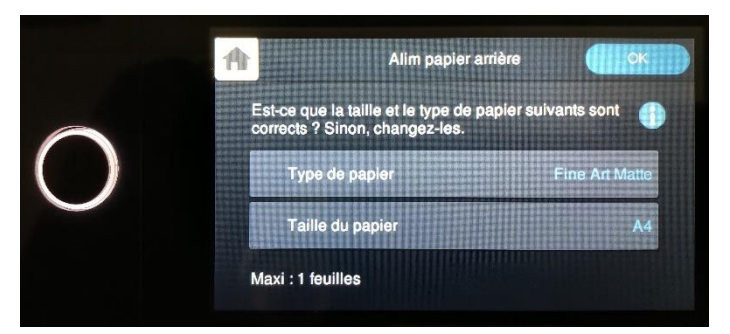

## Depuis le logiciel d'édition de la photo (Photoshop) :

- 1. Menu Edition > Imprimer (CTRL-P)
- 2. La fenêtre « Paramètres d'impression Photoshop » s'ouvre :
- 3. Vérifier la sélection de l'imprimante : SC-P700 Series...

Configuration de l'imprimante Imprimante : SC-P700 Series(Réseau)

4. Choisir le format d'impression : Vertical ou Horizontal

ቆ ቆ

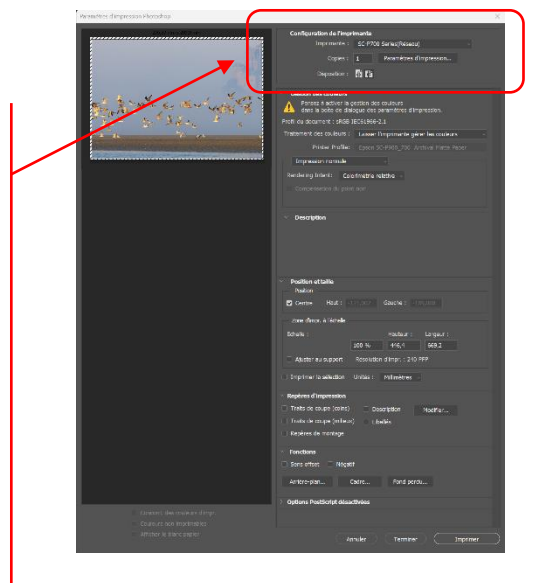

5. Cliquer sur Paramètres d'impression...

Disposition :

Paramètres d'impression...

6. Une double fenêtre « Propriétés de : SC-P700 Series... » et « Configuration actuelle » s'ouvre

| Propriétés de : SC-P70                  | 00 Series(Réseau)              |                 |                     | ×           | Configuration actuelle                                           | <u> </u>                        |
|-----------------------------------------|--------------------------------|-----------------|---------------------|-------------|------------------------------------------------------------------|---------------------------------|
| 🔿 Principal 📄 Organisa                  | tion 🎤 Utilitaire              |                 |                     |             | Principal<br>Support:                                            | Encon Bromium Class             |
| Paramètre de sélection :                | Configuration actuelle         | ~               | Enregistrer/supprin | ner         | Niveau de la qualité d'impression:                               | NIVEAU 1 (Standard)             |
| Paramètres du support                   |                                |                 |                     |             | Niveau:<br>Vitesse rapide:<br>Driorité qualité d'improceion du b | SuperFin - 1440x/20dpi<br>Oui   |
| Support:                                | Epson Premium Glacé            | ~               |                     |             | Couleur:                                                         | Couleur                         |
| Couleur :                               | Couleur                        | ×               | Config. papier.     |             | Source:                                                          | alimentation papier à l'arrière |
| Qualité :                               | Standard                       | ~               |                     |             | Disposition                                                      |                                 |
|                                         | Surcouche d'amélioration       | du noir         |                     |             | Orientation:<br>Rotation 180°: Non Ima<br>Copies:                | Paysage<br>age miroir: Non<br>1 |
| Mode:                                   | EPSON Standard (sRVB)          | ~ _             | Plus d'options      |             | Taille:                                                          | A4 210 x 297 mm                 |
| Paramètres papier                       |                                |                 |                     |             |                                                                  |                                 |
| Source :                                | alimentation papier à l'arrièr | e ~             |                     |             | Paramètres du travail:                                           | Non                             |
| Taille :                                | A4 210 x 297 mm                | ~               | Personnalisée       |             |                                                                  | L                               |
|                                         | Sans marges                    |                 |                     |             |                                                                  | E                               |
| Aperçu avant                            |                                | Niveaux d'encre |                     |             |                                                                  |                                 |
| Gestionnaire de disposition             |                                |                 |                     |             | Correction des couleurs<br>Calibration EPSON:                    | EPSON Standard (sRVB)           |
| Priorité des paramètres<br>d'impression | i du papier                    | MK PK GY LG     | GY C VM LC VLM      | J V         |                                                                  |                                 |
| Rétablir val défaut                     |                                | Manuel          | V                   | ersion 6.82 | Taulaurs affisher las apromètres as                              | tuele                           |
|                                         |                                | ОК              | Annuler             | Aide        | <ul> <li>roujours arricher les parametres ac</li> </ul>          | Fermer                          |

| Propriétés de : SC-P7                                                                                  | 00 Series(Réseau)                                                     |                                                                                                    |                       | ×               |                                                                                                    |
|----------------------------------------------------------------------------------------------------|-----------------------------------------------------------------------|----------------------------------------------------------------------------------------------------|-----------------------|-----------------|----------------------------------------------------------------------------------------------------|
| 🚍 Principal 🛐 Organisa                                                                                 | ation 🖉 Utilitaire                                                    |                                                                                                    |                       |                 |                                                                                                    |
| Paramètre de sélection :                                                                               | Configuration actuelle                                                | <b>~</b>                                                                                                    | Enregistrer/supprimer |                 |                                                                                                    |
| Paramètres du support<br>Support:<br>Couleur :<br>Qualité :                                            | Epson Archival Matte Paper<br>Couleur<br>Qualité maximale             | ~<br>~<br>~                                                                                                    | Config. papier        |                 | 6.1 Choisir le support, la couleur et la qualité                                                             |
| Mode:                                                                                                  | Surcouche d'amélioration du noir Désactivé (Pas de calibrage couleur) | ~                                                                                                    | Plus d'options        |                 | 6.2 Désactiver pour laisser<br>Photoshop gérer les couleurs<br>d'impression                                  |
| Source :                                                                                               | alimentation papier à l'arrière<br>A4 210 x 297 mm<br>Sans marges     | \[         \]     \[         \]     \[         \]     \[         \]     \[         \]     \[         \]     \[         \]     \[         \]     \[         \]     \[         \]     \[         \]     \[         \]     \[         \]     \[         \]     \[         \]     \[         \]     \[         \]     \[         \]     \[         \]     \[         \]     \[         \]     \[         \]     \[         \]     \[         \]     \[         \]     \[         \]     \[         \]     \[         \]     \[         \]     \[         \]     \[         \]     \[         \]     \[         \]     \[         \]     \[         \]     \[         \]     \[         \]     \[         \]     \[         \]     \[         \]     \[         \]     \[         \]     \[         \]     \[         \]     \[         \]     \[         \]     \[         \]     \[         \]     \[         \]     \[         \]     \[         \]     \[         \]     \[         \]     \[         \]     \[         \]     \[         \]     \[         \]     \[         \]     \[         \]     \[         \]     \[         \]     \[         \]     \[         \]     \[         \]     \[         \]     \[         \]     \[         \]     \[         \]     \[         \]     \[         \]     \[         \]     \[         \]     \[         \]     \[         \]     \[         \]     \[         \]     \[         \]     \[         \]     \[         \]     \[         \]     \[         \]     \[         \]     \[         \]     \[         \]     \[         \]     \[         \]     \[         \]     \[         \]     \[         \]     \[         \]     \[         \]     \[         \]     \[         \]     \[         \]     \[         \]     \[         \]     \[         \]     \[         \]     \[         \]     \[         \]     \[         \]     \[         \]     \[         \]     \[         \]     \[         \]     \[         \]     \[         \]     \[         \]     \[         \]     \[         \]     \[         \]     \[         \]     \[         \]     \[ | Personnalisée         |                 | 6.3 Pour papier inséré au-dessus de<br>l'imprimante                                                          |
| Aperçu avant<br>impression<br>Gestionnaire de<br>disposition<br>Priorité des paramètre<br>d'impression | Nivea<br>s du papier                                                  | ux d'encre                                                                                                    | Y C VM LC VLM J       | v               | <ul><li>6.4 Dimensions papier à sélectionner</li><li>6.5 A cocher pour impression sans<br/>Bordure</li></ul> |
| Rétablir val défaut                                                                                    |                                                                       | Manuel<br>OK                                                                                                    | Versio                | on 6.82<br>Aide | 6.6 Valider par OK pour revenir à la fenêtre « Paramètres d'impression Photoshop »                           |

7. Terminer par l'ajustement des paramètres de position de l'image sur le papier :

| <ul> <li>Position et taille</li> <li>Position</li> </ul> |                                           |            |  |  |  |  |
|----------------------------------------------------------|-------------------------------------------|------------|--|--|--|--|
| Centre Haut : 5,                                         | 069 Gauche : 0                            |            |  |  |  |  |
| Zone d'impr. à l'échelle                                 |                                           |            |  |  |  |  |
| Echelle :                                                | Hauteur :                                 | Largeur :  |  |  |  |  |
| Ajuster au support                                       | 43,48 % 194,1<br>Résolution d'impr. : 551 | . PPP      |  |  |  |  |
| ☐ Imprimer la sélection Unités : Millimètres ∨           |                                           |            |  |  |  |  |
| Repères d'impression                                     |                                           |            |  |  |  |  |
| Traits de coupe (coins) Description Modifier             |                                           |            |  |  |  |  |
| □ Traits de coupe (milieux) □ Libellés                   |                                           |            |  |  |  |  |
| Repères de montage                                       |                                           |            |  |  |  |  |
| ✓ Fonctions                                              |                                           |            |  |  |  |  |
| Sens offset Négatif                                      |                                           |            |  |  |  |  |
| Arrière-plan C                                           | Cadre Fond per                            | du         |  |  |  |  |
| > Options PostScript désactivées                         |                                           |            |  |  |  |  |
|                                                          |                                           |            |  |  |  |  |
| An                                                       | nuler Termine                             | r Imprimer |  |  |  |  |

- 8.1 En cochant la case « Ajuster au support », l'image est ajustée automatiquement au format du papier. Si non cochée, ajuster manuellement les positions <u>Hauteur</u> et <u>Largeur</u> ainsi que le <u>centrage</u>
- 8.2 Lancer l'impression
- 8.3 Vérifier l'aperçu et Imprimer

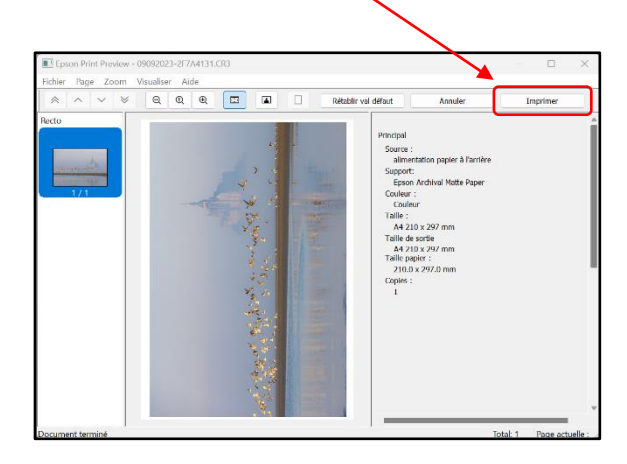